## Arbeitgeberfinanzierte bKV-Beiträge -

## Anleitung zur Abbildung verschiedener Versteuerungsvarianten in

## Lohn und Gehalt

# Inhalt

| 1. EUR 50-Sachbezugsfreigrenze                           | 2 |
|----------------------------------------------------------|---|
| 2. Pauschalversteuerung nach § 37b EStG                  | 4 |
| 3. Pauschalversteuerung nach § 40 Abs. 1 S. 1 Nr. 1 EStG | 6 |
| 4. Nettolohnversteuerung                                 | 7 |

# 1. EUR 50-Sachbezugsfreigrenze

Beispiel: Der Arbeitnehmer erhält einen Sachbezug in Höhe von 40,00 EUR. Für den Sachbezug darf die Freigrenze in Höhe von 50,00 EUR monatlich angewandt werden.

### Lohnart für den geldwerten Vorteil anlegen

1 Mandantendaten I Anpassung Lohnarten I

Lohnarten I "Lohnart neu"

- 2 gewünschte Lohnartennummer und Lohnartenbezeichnung einfügen.
- 3 Lohnartenkern "SAB07" wählen.
- 4 Faktorschlüssel "BT00" festlegen.

#### 5 OK klicken.

| Lohnart neu anlegen                                                                                                    | ? | × |
|----------------------------------------------------------------------------------------------------|---|---|
| Lohnartenname deutsch:         Lohnartennummmer:         Image: Constraint of the second second secon |   |   |
| Grundlagen für die Lohnermittlung                                                                                                    |   |   |
| Faktorschlüssel:     BT00     Betrag       Anzahl Monate Durchschnitt:                                                                                                    |   |   |
| Zulage kanzleiweit:                                                                                                    |   |   |
| Zulage mandantenweit: <k.a.> <keine angabe="">           Zulage persönlich:         <k.a.></k.a.></keine></k.a.>                                                                                                    |   | _ |
| Lohnveränderung:                                                                                                    |   | _ |
| OK Abbrechen Hilfe                                                                                                    |   |   |

Die Lohnart wurde in den Mandanten-Stammdaten eingefügt.

6 gesetzliche Behandlung (ist automatisch hinterlegt):

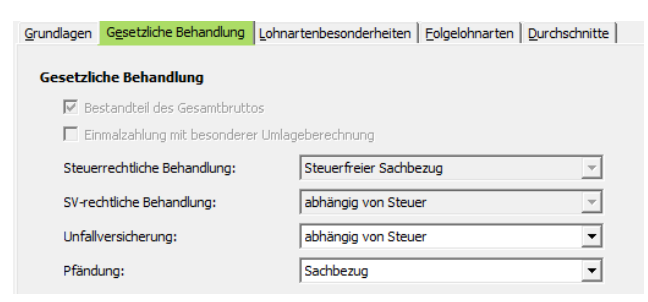

**7** Kontenhinterlegung für Finanzbuchhaltung (über Finanzbuchführung - Kontierung Lohnarten) berücksichtigen.

**Optional:** Bei Änderung des Lohnartennamens folgendes beachten; diesen über Anpassung Lohnart I Lohnart und Bezeichnung in die Historie des "Lohnartennamens deutsch" einfügen.

|      | Lohnartenname deutsch: |  |
|------|------------------------|--|
| 2480 | Sachbezug, st/sv-frei  |  |
|      |                        |  |

### INFO:

Wenn Sie die Freigrenze überschreiten, werden Sie im Fehler- und Hinweisprotokoll darauf hingewiesen. Wenn der Betrag von monatlich 50,00 EUR überschritten wird, unterliegt der gesamte Wert des Sachbezugs der Lohnsteuerberechnung. Für die Feststellung, ob die 50-EUR-Freigrenze überschritten ist, werden die in einem Kalendermonat unentgeltlich und verbilligt gewährten Sachbezüge - nach Anrechnung evtl. vom Mitarbeiter gezahlter Entgelte - zusammengerechnet.

# 2. Pauschalversteuerung nach § 37b EStG

### Netto-Sachzuwendungen an eigene Arbeitnehmer abrechnen

Sachzuwendungen an eigene Arbeitnehmer, die zusätzlich zum Arbeitslohn gewährt werden, können mit 30 % pauschalversteuert werden und sind sozialversicherungspflichtig. Damit der Arbeitnehmer die Sachzuwendung ohne Abzüge erhält, kann der Arbeitgeber die Beiträge zur Sozialversicherung (kurz "SV") übernehmen. Die Übernahme der SV-Beiträge durch den Arbeitgeber stellt einen geldwerten Vorteil dar. Dieser geldwerte Vorteil ist als Geldzuwendung individuell zu versteuern. Die darauf entfallende individuelle Versteuerung durch den Arbeitnehmer kann ebenfalls durch den Arbeitgeber übernommen werden. Für die Möglichkeit zur Übernahme aller anfallenden Steuern und SV-Beiträge für die Sachzuwendung durch den Arbeitgeber steht Ihnen hierfür folgende Lohnarten zur Verfügung:

## Mandantendaten I Anpassung Lohnarten I Assistent Lohnarten:

- > 2770 Sachzuwendung, nto,p.St.,SV-pflichtig sowie die daraus resultierenden Folgelohnarten
- > 2780 Übern. AN-SV aus Sachzuwendung und
- > 2790 Übern. Steuer aus AN-SV, Sachzuw

Die Beträge werden in den jeweiligen Lohnauswertungen dokumentiert.

Auf der Brutto/Netto-Abrechnung stellt sich dies bei einem Wert von 200,00 EUR wie folgt dar:

| Brutte | Bezüge                              |                      |                    |                                 |     |     |                 |          |   |
|--------|-------------------------------------|----------------------|--------------------|---------------------------------|-----|-----|-----------------|----------|---|
| Lohna  | t Bezeichnung                       | Einheit <sup>2</sup> | Menge <sup>3</sup> | Faktor <sup>3</sup> Prozentsatz | St4 | SV4 | GB <sup>5</sup> | Betrag   |   |
| 200    | 0 Gehalt                            | -61                  | 100                | 85                              | L   | L   | J               | 3.500,00 |   |
| 27     | 0 Sachzuwendung, nto, p.St., sv-pfl |                      |                    |                                 | Р   | Е   | J               | 200,00   |   |
| 278    | 0 Übern. AN-SV aus Sachzuwendung    |                      |                    |                                 | S   | Е   | J               | 49,14    | , |
| 279    | 0 Übern.Steuer aus AN-SV,Sachzuw    |                      |                    |                                 | S   | F   | J               | 13,62    | ę |
|        |                                     |                      |                    |                                 |     |     |                 |          |   |

Der Betrag muss nur über die LA 2770 erfasst werden. Der mit Lohnart 2770 -Sachzuwendung, nto,p.St.,SV-pflichtig erfasste Betrag der Sachzuwendung fließt in das Gesamt-Brutto und wird als Netto-Abzug verrechnet. Der Wert wird mit 30 % pauschal versteuert und sv-rechtlich als einmalig gezahltes Entgelt abgerechnet.

Nachdem der Arbeitgeber die SV-Beiträge übernimmt, werden in einer Hochrechnung die für den Sachbezug anfallenden SV-Beiträge des Arbeitnehmers automatisch ermittelt. Diese werden mit der Lohnart 2780 - Übern. AN-SV aus Sachzuwendung ausgewiesen.

Da die Übernahme der SV-Beiträge durch den Arbeitgeber einen geldwerten Vorteil darstellt, muss dieser individuell versteuert werden. Der entstehende geldwerte Vorteil wird steuerlich als sonstiger Bezug und sv-rechtlich als einmalig gezahltes Entgelt abgerechnet.

Nachdem der Arbeitgeber die Steuerabzüge übernimmt, werden in einer Hochrechnung die für den geldwerten Vorteil anfallenden Steuerabzüge des Arbeitnehmers automatisch ermittelt. Der hochgerechnete Steuerabzug wird unter der Lohnart 2790 - Übern. Steuer aus AN-SV, Sachzuw. ausgewiesen und steuerlich als sonstiger Bezug abgerechnet.

Indem der Arbeitgeber sämtliche Steuer- und SV-Beiträge übernimmt, die für den Sachbezug anfallen, entspricht der Auszahlungsbetrag dem Wert, der auch ohne den Sachbezug anfallen würde.

Die Übernahme der Steuer- und SV-Beiträge durch den Arbeitgeber bei Nettolohn schlüsseln Sie auf Mandantenebene unter Erfassen | Mandantendaten | Abrechnungsparameter oder auf Mitarbeiterebene unter Erfassen | Stammdaten | Besonderheiten | Nettolohn auf. Aktivieren Sie dort die Kontrollkästchen Lohn- und Kirchensteuer, Solidaritätszuschlag sowie Sozialversicherungsbeiträge.

## 3. Pauschalversteuerung nach § 40 Abs. 1 S. 1 Nr. 1 EStG

Ein pauschaler Lohnsteuer-Prozentsatz wird nur bei folgenden Stammlohnarten herangezogen. Bitte prüfen Sie ob und in welcher Form Sozialversicherungspflicht anfällt.

#### Mandantendaten I Anpassung Lohnarten I Assistent Lohnarten:

3810 - Bezüge, besond. Pausch./Sozialversicherung lfd.

3820 - Bezüge, besond. Pausch./Sozialversicherung jhrl.

#### 3830 - Bezüge, besond. Pausch./Sozialversicherung frei

Wenn Sie einen abweichenden pauschalen Lohnsteuer-Prozentsatz anwenden möchten, dann geben Sie den entsprechenden Prozentsatz entweder auf Mandantenebene (für alle Mitarbeiter den gleichen Satz) oder auf Personalebene ein.

#### Gleicher Pauschalsatz für alle Mitarbeiter einer Firma

- Mandantendaten
- > Steuer
- Pauschalsteuer

| Pauschalster | uer |
|--------------|-----|
|--------------|-----|

| Angaben zur Lohnsteuer                                     | Gültig ab:  |
|------------------------------------------------------------|-------------|
| Abweichender Lohnsteuerprozentsatz:                        |             |
| Angaben zur Kirchensteuer                                  | Gültig ab:  |
| Abweichender KiSt-Prozentsatz:                             | MM/JJJJ 🕥   |
| Konfession beachten bei: 🗌 🗌 Aushilfen und Teilzeitkräfter | n MM/JJJJ 🕥 |
| Fahrtkosten, Essenszuschus<br>Direktversicherung, Sachzu   | wendungen   |

#### Unterschiedlicher Pauschalsatz für ausgewählte Mitarbeiter einer Firma:

- Mitarbeiterebene
- ➢ Steuer
- Pauschalsteuer

| Angaben zur Pauschalbesteuerung                                                   | Gültig ab: |
|-----------------------------------------------------------------------------------|------------|
| $\square$ Geringfügig entlohnt Beschäftigter - 2% einheitlicher Pauschsteuersatz: | MM/JJJJ    |
| Angaben zur Lohnsteuer Abweichender Lohnsteuerprozentsatz:                        | Gültig ab: |
| Angaben zur Kirchensteuer                                                         | Gültig ab: |
| Abweichendes Bundesland: <keine angabe=""></keine>                                |            |
| 🗌 Unterdrückung der KiSt-Berechnung bei Aushilfen/Teilzeitkräften                 | MM/JJJJ    |
| Ermäßigter KISt-Prozentsatz:                                                      | MM/JJJJ    |

## 4. Nettolohnversteuerung

#### Lohnart für den geldwerten Vorteil - monatliche Versteuerung anlegen

1 Mandantendaten I Anpassung Lohnarten I

Lohnarten I "Lohnart neu"

2 gewünschte Lohnartennummer und Lohnartenname "Sachbezug netto" einfügen.

12

### 3 Lohnartenkern "SAB03" auswählen.

| Lohnart neu anlegen ?                                                                  | $\times$ |
|----------------------------------------------------------------------------------------|----------|
| Lohnartenname deutsch:                                                                 |          |
| Lohnartennummmer: 1123                                                                 |          |
| Lohnartenkern: SAB03 📃 Sachbezug, lfd., netto                                          |          |
| Grundrechenformel: Grundbetrag *Lohnveränderung                                        | ~        |
| Grundlagen für die Lohnermittlung                                                      |          |
| Faktorschlüssel: BT00 V Betrag                                                         |          |
| Anzahl Monate Durchschnitt:                                                            |          |
| Anzahl Monate Zeitversatz:                                                             |          |
| Zulage kanzleiweit: <k.a.></k.a.>                                                      |          |
| Zulage mandantenweit: <a>K.A.&gt;</a>                                                  |          |
| Zulage persönlich: <k.a.></k.a.>                                                       |          |
| Lohnveränderung: <k.a.></k.a.>                                                         |          |
| OK Abbrechen Hilfe                                                                     |          |
| Grundlagen Gesetzliche Behandlung Lohnartenbesonderheiten Eolgelohnarten Durchschnitte |          |
| Gesetzliche Behandlung                                                                 |          |
| 🔽 Bestandteil des Gesamtbruttos                                                        |          |
| 🔲 Einmalzahlung mit besonderer Umlageberechnung                                        |          |
| Steuerrechtliche Behandlung:  fd. Sachbezüge, mtl. Tab. 🗸                              |          |
| SV-rechtliche Behandlung:                                                              |          |
| Unfallversicherung: abhängig von Steuer                                                |          |
| Pfändung: Sachbezug 💌                                                                  |          |

4 Kontenhinterlegung für Finanzbuchhaltung berücksichtigen.

### Lohnart für den geldwerten Vorteil – jährliche Versteuerung anlegen

- 1 Mandantendaten I Anpassung Lohnarten I Lohnarten I Lohnart anlegen.
- 2 gewünschte Lohnartennummer und Lohnartenname "Sachbezug netto" einfügen.
- 3 Lohnartenkern "SAB04".

| Lohnartennummmer: 111   Lohnartennummmer: 111   Lohnartenkern: SAB04   SAB04 Sachbezug, jhrl, netto   Grundrechenformel: Grundbetrag * Lohnveränderung   Taktorschlüssel: BT00   Faktorschlüssel: BT00   Paktorschlüssel: BT00   Paktorschlüssel: Bt00   Betrag   Anzahl Monate Durchschnitt:   Zulage kanzleiweit: K(A.>   K(A.> Keine Angabe>   Zulage mandantenweit: K(A.>   K(A.> Keine Angabe>   Zulage persönlich: K(A.>   K(A.> Keine Angabe>   Zulage persönlich: K(A.>   K(A.> Keine Angabe>   Zulage persönlich: K(A.>   K(A.> Keine Angabe>   Zulage persönlich: K(A.>   K(A.> Keine Angabe>   Zulage persönlich: K(A.>   K(A.> Keine Angabe>   Zulage persönlich: K(A.>   K(A.> Keine Angabe>   Zulage mandantenweit: K(A.>   K(A.> Keine Angabe>   Zulage persönlich: K(A.>   K(A.> Keine Angabe>   Lohnveränderung: K(A.>   Keine Angabe>   Lohnveränderung: sonst.Sachbezüge, jirl. Tab.   Steuerrechtliche Behandlung: sonst.Sachbezüge, jirl. Tab.   Steuerrechtliche Behandlung: abhängig von Steuer   Unfallversicherung: abhängig von Steuer   Unfallversicherung: Sachbez                                                                                                    | Lohnart neu anlegen                                                                    | ?                   | $\times$ |  |
|----------------------------------------------------------------------------------------------------|----------------------------------------------------------------------------------------|---------------------|----------|--|
| Lohnartenkern: SAB04   Grundbetrag * Lohnveränderung    Grundlagen für die Lohnermittlung   Faktorschlüssel:   BT00 ♥   Betrag   Anzahl Monate Durchschnitt:   Anzahl Monate Zeitversatz:   Zulage kanzleiweit:   K.A.> ♥   Keine Angabe>   Zulage mandantenweit:   K.A.> ♥   Keine Angabe>   Zulage persönlich:   K.A.> ♥   Keine Angabe>   Zulage persönlich:   K.A.> ♥   Keine Angabe>   Zulage persönlich:   K.A.> ♥   Keine Angabe>   Zulage persönlich:   K.A.> ♥   Keine Angabe>   Zulage persönlich:   K.A.> ♥   Keine Angabe>   Zulage persönlich:   K.A.> ♥   Keine Angabe>   Zulage persönlich:   K.A.> ♥   Keine Angabe>   CK   Abbrechen   Hife                                                                 Seturethiche Behandlung:   Soft. Sachbezüge, fril. Tab.      Streettiche Behandlung:     Sachbezüge, fril. Tab.     Yrechtliche Behandlung:     Sachbezüge, fril. Tab. <                                                                                                    | Lohnartenname deutsch:                                                                 |                     | _        |  |
| Grundrechenformel: Grundbetrag *Lohnveränderung   Grundlagen für die Lohnermittlung   Faktorschlüssel: BT00 • Betrag   Anzahl Monate Durchschnitt:   Anzahl Monate Zeitversatz:   Zulage kanzleiweit: K.A.> • Keine Angabe> Zulage persönlich: K.A.> • Keine Angabe> Zulage persönlich: K.A.> • Keine Angabe> Zulage persönlich: K.A.> • Keine Angabe> Zulage persönlich: K.A.> • Keine Angabe> Zulage persönlich: K.A.> • Keine Angabe> Zulage persönlich: K.A.> • Keine Angabe> Zulage persönlich: K.A.> • Keine Angabe> Zulage persönlich: K.A.> • Keine Angabe> Zulage persönlich: K.A.> • Keine Angabe> Zulage persönlich: K.A.> • Keine Angabe> Zulage persönlich: K.A.> • Keine Angabe> Zulage persönlich: K.A.> • Keine Angabe> Uhnnveränderung: K.A.> • Keine Angabe> Uhnnveränderung: K.A.> • Keine Angabe> Uhnnveränderung: K.A.> • Keine Angabe> Uhnnveränderung: K.A.> • Keine Angabe> Uhnnveränderung: K.A.> • Keine Angabe> K.A.> • Keine Angabe> K.A.> • Keine A                                                                                                    | shareteelerer                                                                          |                     | _        |  |
| Grundrechenformel:       Grundbetrag *Lohnveränderung         Grundlagen für die Lohnermittlung         Faktorschlüssel:       BT00 ▼         Betrag         Anzahl Monate Durchschnitt:         Anzahl Monate Zeitversatz:         Zulage kanzleiweit: <k.a.> ▼         Zulage mandantenweit:       <k.a.> ▼         Zulage persönlich:       <k.a.> ▼         Zulage persönlich:       <k.a.> ▼         Lohnveränderung:       <k.a.> ▼         Ørundlagen       Gegeetzliche Behandlung         Lohnveränderung:       <k.a.> ▼         Ørundlagen       Gegeetzliche Behandlung         Lohnveränderung:       <k.a.> ▼         Ørundlagen       Gegeetzliche Behandlung         Lohnveränderung:       sonst. Sachbezüge, jirl. Tab.         Ørundlagen       Gegeetzliche Behandlung:         Immalzahlung mit besonderer Umlageberechnung          Steuerrechtliche Behandlung:       abhängig von Steuer         Unfallversicherung:       abhängig von Steuer         Unfallversicherung:       abhängig von Steuer         Pfändung:       Sachbezug       ▼</k.a.></k.a.></k.a.></k.a.></k.a.></k.a.></k.a.>                                                                                                    |                                                                                        |                     | _        |  |
| Grundlagen für die Lohnermittlung     Faktorschlüssel: <td>Grundrechenformel: Grundbetrag * Lohnveränderung</td> <td></td> <td>Ŧ</td>                                                                                                    | Grundrechenformel: Grundbetrag * Lohnveränderung                                       |                     | Ŧ        |  |
| Faktorschlüssel: BT00 •   Betrag             Anzahl Monate Durchschnitt:   Anzahl Monate Zeitversatz:      Zulage kanzleiweit:   <                                                                                                    | Grundlagen für die Lohnermittlung                                                      |                     |          |  |
| Anzahl Monate Durchschnitt:   Anzahl Monate Zeitversatz:   Zulage kanzleiweit:   Zulage mandantenweit:   K.A.>    K.A.>    Keine Angabe>   Zulage persönlich:   K.A.>    K.A.>    Keine Angabe>   Lohnveränderung:   K.A.>    K.A.>    Keine Angabe>     Cot   Abbrechen   Hilfe     Grundlagen   Gesetzliche Behandlung   Lohnartenbesonderheiten   Einmatzahlung mit besonderer Umlageberechnung   Steuerrechtliche Behandlung:   sonst. Sachbezüge, jhrl. Tab.   Vrechtliche Behandlung:   abhängig von Steuer   Unfallversicherung:   abhängig von Steuer   Pfändung:   Sachbezug                                                                                                    | Faktorschlüssel: BT00 💌 Betrag                                                         |                     | _        |  |
| Anzahl Monate Zeitversatz:   Zulage kanzleiweit:   Zulage mandantenweit:   K.A.>   Ckeine Angabe>   Zulage persönlich:   K.A.>   K.A.>   Keine Angabe>   Lohnveränderung:   K.A.>   K.A.>   Keine Angabe>     Cok   Abbrechen   Hife     Grundlagen   Gesetzliche Behandlung   Lohnartenbesonderheiten   Einmatzahlung mit besonderer Umlageberechnung   Steuerrechtliche Behandlung:   sonst. Sachbezüge, jhrl. Tab.   SV-rechtliche Behandlung:   abhängig von Steuer   Unfallversicherung:   bahängig von Steuer   Pfändung:                                                                                                    | Anzahl Monate Durchschnitt:                                                            |                     |          |  |
| Zulage kanzleiweit:       <                                                                                                    | Anzahl Monate Zeitversatz:                                                             |                     |          |  |
| Zulage mandantenweit: <k.a.>    Zulage persönlich: <k.a.>    Zulage persönlich: <k.a.>    Chrveränderung: <k.a.>    CK Abbrechen   Hilfe     Grundlagen   Ggsetzliche Behandlung   Lohnveränderung:   K.A.&gt;      CK   Abbrechen   Hilfe     Gesetzliche Behandlung   Lohnartenbesonderheiten   Einmalzahlung   Steuerrechtliche Behandlung:   sonst. Sachbezüge, jhrl. Tab.   SV-rechtliche Behandlung:   abhängig von Steuer   Unfallversicherung:   abhängig von Steuer   Pfändung:   Sachbezug</k.a.></k.a.></k.a.></k.a.>                                                                                                    | Zulage kanzleiweit: <k.a.> <keine angabe=""></keine></k.a.>                            |                     |          |  |
| Zulage persönlich: <k.a.> <keine angabe="">         Lohnveränderung:       <k.a.> <keine angabe="">         OK       Abbrechen       Hilfe         Grundlagen       Gesetzliche Behandlung       Lohnartenbesonderheiten       Eolgelohnarten         Gesetzliche Behandlung       Lohnartenbesonderheiten       Eolgelohnarten       Durchschnitte         Gesetzliche Behandlung       Lohnartenbesonderheiten       Eolgelohnarten       Durchschnitte         Sesetzliche Behandlung       Imageberechnung       Imageberechnung       Imageberechnung         Steuerrechtliche Behandlung:       Isonst. Sachbezüge, jhrl. Tab.       V         SV-rechtliche Behandlung:       Ibhängig von Steuer       V         Unfallversicherung:       Ibhängig von Steuer       V         Pfändung:       Sachbezug       V</keine></k.a.></keine></k.a.>                                                                                                    | Zulage mandantenweit: <a>K.A.&gt;</a>                                                  |                     | _        |  |
| Lohnveränderung: <k.a.>     OK Abbrechen     Hilfe     Grundlagen        Gesetzliche Behandlung     Lohnartenbesonderheiten        Gesetzliche Behandlung     Lohnartenbesonderheiten         Gesetzliche Behandlung     Lohnartenbesonderheiten        Sesetzliche Behandlung        Steuerrechtliche Behandlung:        Steuerrechtliche Behandlung:                                                                                           Predictional Content Content Cont</k.a.>                                                                                                    | Zulage persönlich: <k.a.></k.a.>                                                       |                     | _        |  |
| OK     Abbrechen     Hilfe       Grundlagen     Gesetzliche Behandlung     Lohnartenbesonderheiten     Eolgelohnarten     Durchschnitte       Gesetzliche Behandlung     Image and the second and the second and the | Lohnveränderung: <k.a.></k.a.>                                                         |                     | _        |  |
| Grundlagen       Gesetzliche Behandlung       Lohnartenbesonderheiten       Eolgelohnarten       Durchschnitte         Gesetzliche Behandlung       Image: Sestendteil des Gesamtbruttos       Image: Sestendteil des Gesamtbruttos       Image: Sestendteil des Gesamtbruttos         Steuerrechtliche Behandlung:       sonst. Sachbezüge, jhrl. Tab.       Image: Sestendteil des Gesamtbruttos         SV-rechtliche Behandlung:       sonst. Sachbezüge, jhrl. Tab.       Image: Sestendteil des Gesamtbruttos         Unfallversicherung:       abhängig von Steuer       Image: Section         Pfändung:       Sachbezug       Image: Section                                                                                                    | OK Abbrechen Hilfe                                                                     |                     |          |  |
| Gesetzliche Behandlung         Bestandteil des Gesamtbruttos         Einmalzahlung mit besonderer Umlageberechnung         Steuerrechtliche Behandlung:         sonst. Sachbezüge, jhrl. Tab.         SV-rechtliche Behandlung:         abhängig von Steuer         Unfallversicherung:         abhängig von Steuer         Pfändung:         Sachbezug                                                                                                    | Grundlagen Gesetzliche Behandlung Lohnartenbesonderheiten Eolgelohnarten Durchschnitte |                     |          |  |
| Bestandteil des Gesamtbruttos         Einmalzahlung mit besonderer Umlageberechnung         Steuerrechtliche Behandlung:       sonst. Sachbezüge, jhrl. Tab.         SV-rechtliche Behandlung:       abhängig von Steuer         Unfallversicherung:       abhängig von Steuer         Pfändung:       Sachbezug                                                                                                    | Gesetzliche Behandlung                                                                 |                     |          |  |
| Einmalzahlung mit besonderer Umlageberechnung         Steuerrechtliche Behandlung:       sonst. Sachbezüge, jhrl. Tab.         SV-rechtliche Behandlung:       abhängig von Steuer         Unfallversicherung:       abhängig von Steuer         Pfändung:       Sachbezug                                                                                                    | Bestandteil des Gesamtbruttos                                                          |                     |          |  |
| Steuerrechtliche Behandlung:     sonst. Sachbezüge, jhrl. Tab.       SV-rechtliche Behandlung:     abhängig von Steuer       Unfallversicherung:     abhängig von Steuer       Pfändung:     Sachbezug                                                                                                    | Einmalzahlung mit besonderer Umlageberechnung                                          |                     |          |  |
| SV-rechtliche Behandlung:     abhängig von Steuer       Unfallversicherung:     abhängig von Steuer       Pfändung:     Sachbezug                                                                                                    | Steuerrechtliche Behandlung: sonst. Sachbezüge, jhrl. Tab. 💌                           |                     |          |  |
| Unfallversicherung:     abhängig von Steuer       Pfändung:     Sachbezug                                                                                                    | SV-rechtliche Behandlung:                                                              | abhängig von Steuer |          |  |
| Pfändung: Sachbezug                                                                                                    | Unfallversicherung: abhängig von Steuer                                                |                     |          |  |
|                                                                                                    | Pfändung: Sachbezug                                                                    |                     |          |  |
|                                                                                                    |                                                                                        |                     |          |  |

4 Kontenhinterlegung für Finanzbuchhaltung berücksichtigen.